## HOW TO CHANGE YOUR PIN #

1. From Xavier's main page (<u>www.xula.edu</u>), click on the BannerWeb link located on the upper left of the page.

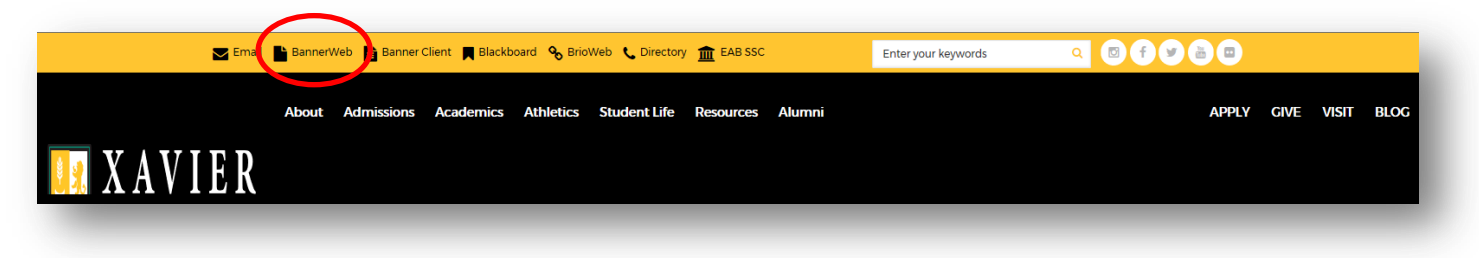

2. Click on the lock icon, "Banner Web," or the Secure Login button to login to BannerWeb.

|                                              |                                                                                  | Xavier University of Louisiana 😑 |
|----------------------------------------------|----------------------------------------------------------------------------------|----------------------------------|
| (                                            | Banner Web                                                                       | 504-486-7411                     |
| "If you experience any problems with logging | in, please make sure you are using Mcrosoft Internet Explorer if you are using a |                                  |
| Window                                       | computer and Safari if you are using a Mac.                                      |                                  |

3. Enter your XULA ID # and current PIN #. Then click on the "Login" button.
If this is your first time logging in, your PIN # is the 6 digits of your birthdate (mmddyy).

| SITE MAP   HELP   EXIT                                                                                                    |                                                                                                    |
|----------------------------------------------------------------------------------------------------|----------------------------------------------------------------------------------------------------|
| Welc                                                                                                    | ome to Xavier University's Banner Web                                                                                                    |
| To access this site, you must have a valid Xavier University Identific<br>to request one, please contact one of the offices below for informati | cation Number (XULA ID) and Personal Identification Number (PIN). If you do not know your XULA ID or do not have a PIN and wist<br>ion on processing your request. |
| NOTE: This site is best viewed with Microsoft Internet Explore                                                                                  | r.                                                                                                    |
| Employees:<br>Information Technology Center, Help Desk<br>520-7446 or 520-7449                                                                  | Currently Enrolled Students:<br>Office of the Registrar<br>520-7583                                                                                                |
| Enter your XULA ID and PIN below. When finished, click Lo                                                                                       | gin.                                                                                                    |
| Caution: After two unsuccessful login attempts, we re                                                                                           | commend that you enter your User ID and click on the Forgot PIN? button.                                                                                           |
| Reminder: <u>When you are finished using the site, please</u>                                                                                   | e Exit and close your browser to protect your privacy.                                                                                                    |
| College of Pharmacy Applicants: Click here                                                                                                    |                                                                                                    |
| User ID:                                                                                                    |                                                                                                    |
| Login Forgot PIN7                                                                                                    |                                                                                                    |
| Pack                                                                                                    |                                                                                                    |

4. Click on "Personal Information."

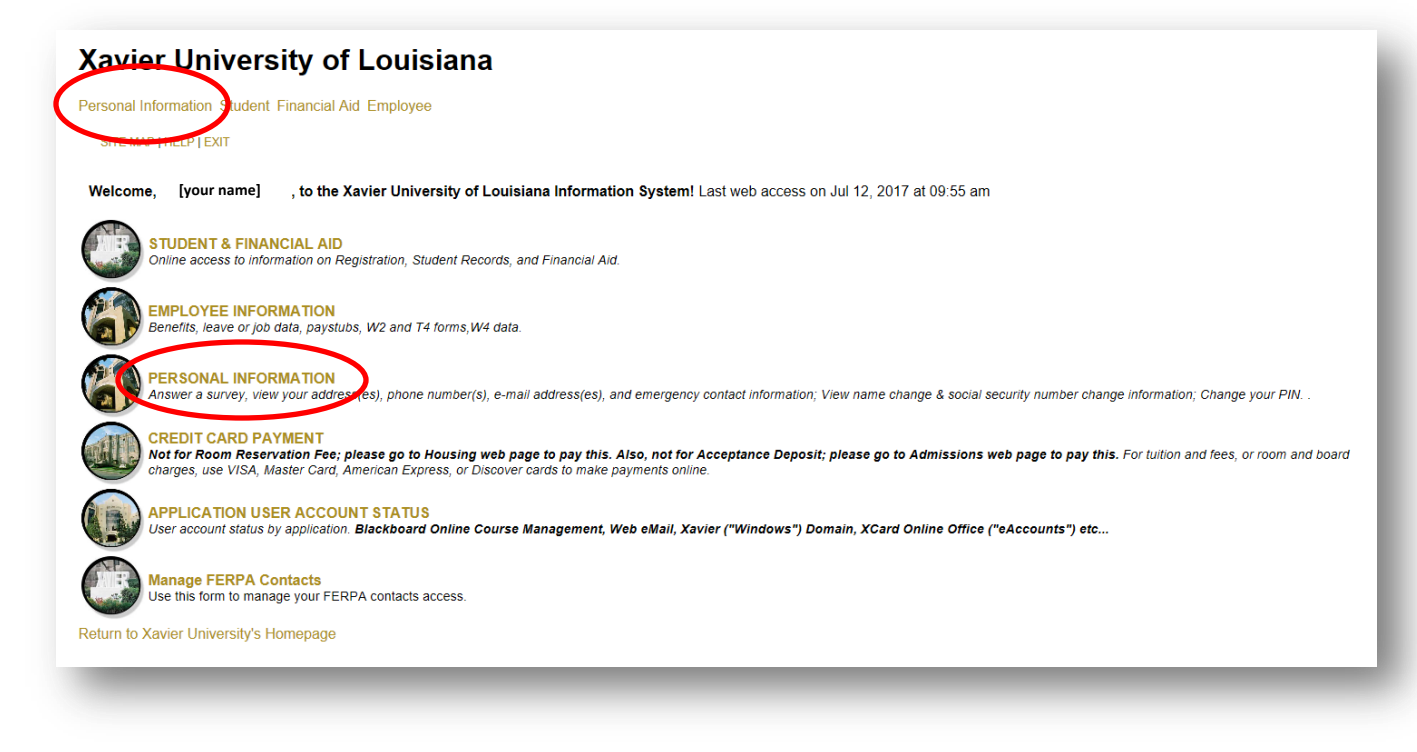

5. Click on "Change PIN."

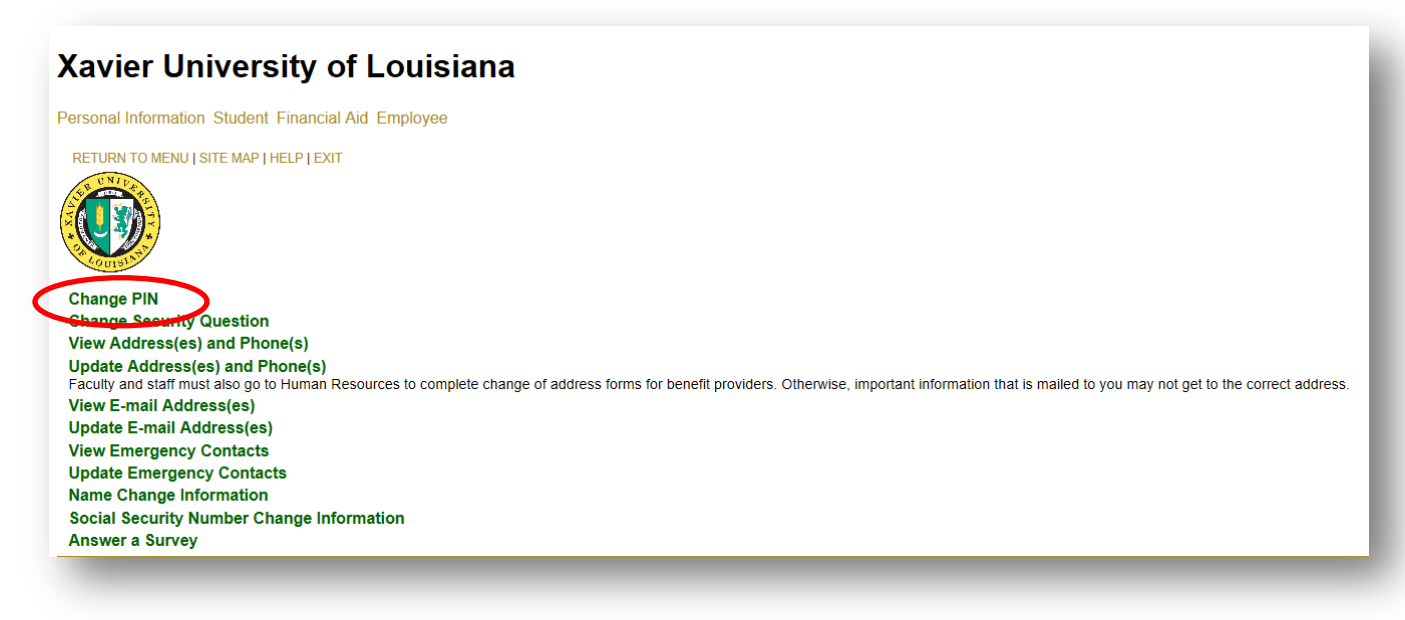

| Xavier University of Louisiana                                                                                                    |
|----------------------------------------------------------------------------------------------------|
| Personal Information Student Financial Aid Employee                                                                                                    |
| MENU   SITE MAP   HELP   EXIT                                                                                                    |
| Change PIN                                                                                                    |
| You must enter your old PIN and your new PIN. Re-enter your new PIN for verification.<br>Your PIN must be 6 characters long and the format must comply with your site's rules. When finished, click Change PIN. |
| Enter Old PIN:   Initial, default PIN # is your 6-digits     Enter New PIN:   birthdate (mmddyy).     Re-enter New PIN:   Initial                                                                               |
| Change PIN Reset                                                                                                    |
|                                                                                                    |

7. Click on the "Change PIN" button.

| Xavier University of Louisiana                                                                                                    |  |
|----------------------------------------------------------------------------------------------------|--|
| Personal Information Student Financial Aid Employee                                                                                                    |  |
| MENU   SITE MAP   HELP   EXIT                                                                                                    |  |
| Change PIN                                                                                                    |  |
| You must enter your old PIN and your new PIN. Re-enter your new PIN for verification.<br>Your PIN must be 6 characters long and the format must comply with your site's rules. When finished, click Change PIN. |  |
| Enter Old PIN: •••••                                                                                                    |  |
| Enter New PIN:                                                                                                    |  |
| Re-enter New PIN:                                                                                                    |  |
| Change PIN Reset                                                                                                    |  |
|                                                                                                    |  |
|                                                                                                    |  |

8. Look for the confirmation message, "Your changes were saved successfully."

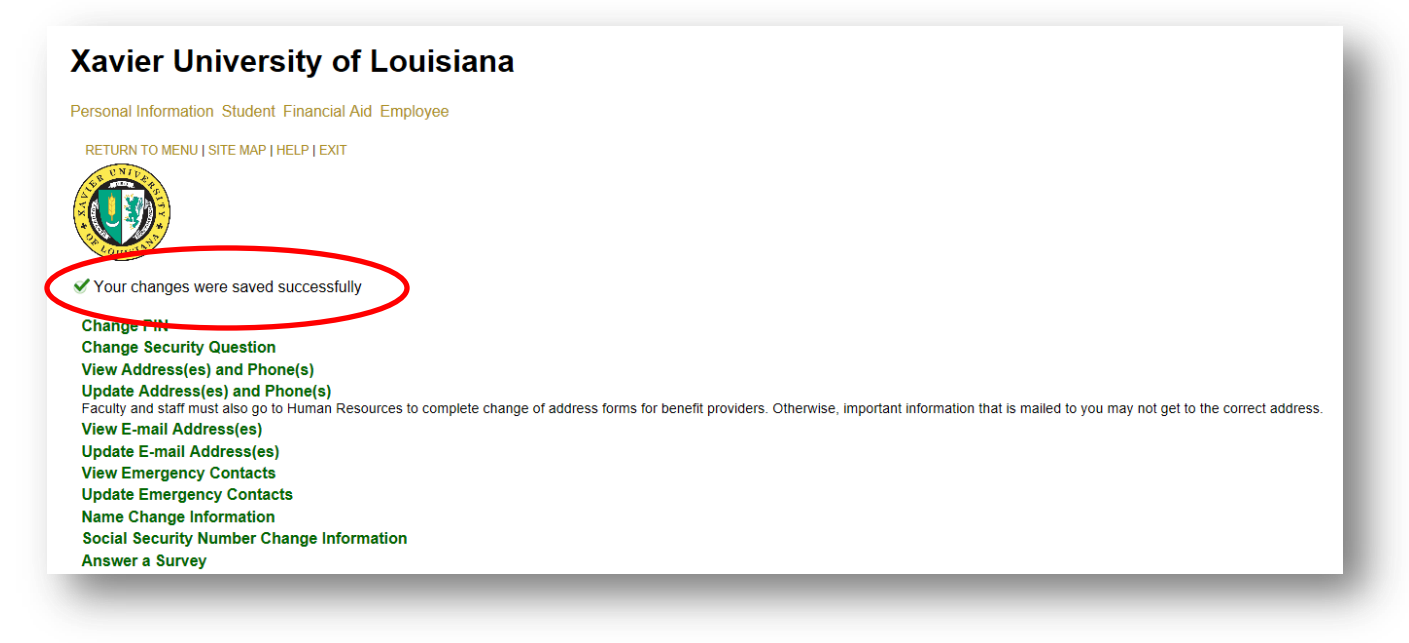